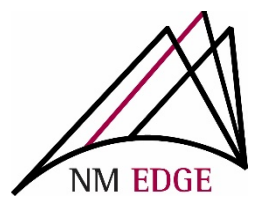

## How to create Non-Group Account Invoices

- 1. Once you have registered for NM EDGE classes at our Student Record and Enrollment Site (reg.nmedge.nmsu.edu), you will need to create and process an invoice for payment.
  - Follow the step by step instructions to create your invoice
  - Accepted forms of payment: Credit Card or Check
- 2. After you have selected your NM EDGE classes, **CLICK** the "Submit Registration" button on the bottom right-hand corner to register:

| Select Class                                                                                                    |                            |
|----------------------------------------------------------------------------------------------------|----------------------------|
| Options<br>Select an Event:<br>August 6-10, 2018 - Level 1 & Level II Public Finance Classes (Aug 6-10, 2018)<br>Display Descriptions<br>Late Registration | × ×                        |
| August 6-10, 2018 - Level 1 & Level II Public Finance Classes<br>8/6/2018-8/10/2018                                                                        |                            |
| Session #1<br>Monday, August 06, 2018<br>1:00 PM - 4:00 PM                                                                                                 |                            |
| CPM 265 IT for Non-IT Users                                                                                                    | remove                     |
| Prerequisites: n/a<br>Instructor: 78D<br>Class Units: 1<br>Capacity: 20<br>Current enrollment count: 11<br>Current wait list: 0<br>Session #2              |                            |
|                                                                                                    | Submit Registration Cancel |

3. After this, you will be taken to your Student Cart: Please confirm that the classes you registered for are checked and (if you are a new student) that the enrollment fee option is checked, as well.

<u>Note</u>: There is a one-time enrollment fee for all new students, if you have previously paid the fee, that option is grayed out and unavailable.

- At this point you will have 3 options for payment:
  - "Continue and Pay Later" CLICK this option to enroll for classes and NOT GENERATE AN INVOICE. (This option is available for students who are enrolled in a group account).
  - "Pay with Credit Card" CLICK this option to generate an invoice and to pay with a credit card immediately (this is the most convenient option).
  - "Pay with Check or Purchase Order" CLICK this option to GENERATE AN INVOICE.

\*At this time, our system does not take Purchase Order numbers as a payment option. If you need to reference your Purchase Order number on your invoice, please email: <a href="mailto:cbarton@nmsu.edu">cbarton@nmsu.edu</a> with your PO and Invoice number.

| Student Cart                                                                                                    |                                                                              |            |            |            |
|----------------------------------------------------------------------------------------------------|------------------------------------------------------------------------------|------------|------------|------------|
| Barton, Chantel (13274)                                                                                                 |                                                                              |            |            |            |
| Available Class Units: 0                                                                                                |                                                                              |            |            |            |
| Description                                                                                                    | Qty.                                                                         | Unit Price | Discount   | Line Total |
| Registered Classes                                                                                                    |                                                                              |            |            |            |
| 🖉 CPM 265 - IT for Non-IT Users (August 6-10, 2018 - Level 1 & Level II Public Finance Classes, Albuquerque, NM)        | 1                                                                            | \$75.00    | \$0.00     | \$75.00 F  |
| 🖉 NMF 102A - Accounting II A: Fund Acc (August 6-10, 2018 - Level 1 & Level II Public Finance Classes, Albuquerque, NM) | 1                                                                            | \$75.00    | \$0.00     | \$75.00 F  |
| 🖉 NMF 1028 – Accounting II B: HR Accou (August 6–10, 2018 – Level 1 & Level II Public Finance Classes, Albuquerque, NM) | 1                                                                            | \$75.00    | \$0.00     | \$75.00 F  |
| Additional Items                                                                                                    |                                                                              |            |            |            |
| 🖉 Enrollment Fee                                                                                                    | 1                                                                            | \$50.00    | \$0.00     | \$50.00 F  |
| Class Unit                                                                                                    | 0                                                                            | \$75.00    | \$0.00     | \$0.00 F   |
|                                                                                                    |                                                                              |            | Subtotal   | \$275.00   |
|                                                                                                    |                                                                              | Amount     | Discounted | \$0.00     |
|                                                                                                    |                                                                              |            | Sales Tax  | \$0.00     |
|                                                                                                    |                                                                              |            | Total      | \$275.00   |
|                                                                                                    | Continue and Pay Later Pay with Credit Card Pay with Check or Purchase Order |            |            |            |
|                                                                                                    |                                                                              |            |            |            |

4. Once you have clicked an option for payment, an invoice will automatically generate for your classes. Please verify that your name, address and classes are correct. If an error occurs, please email <u>nmedge@nmsu.edu</u> to request assistance.

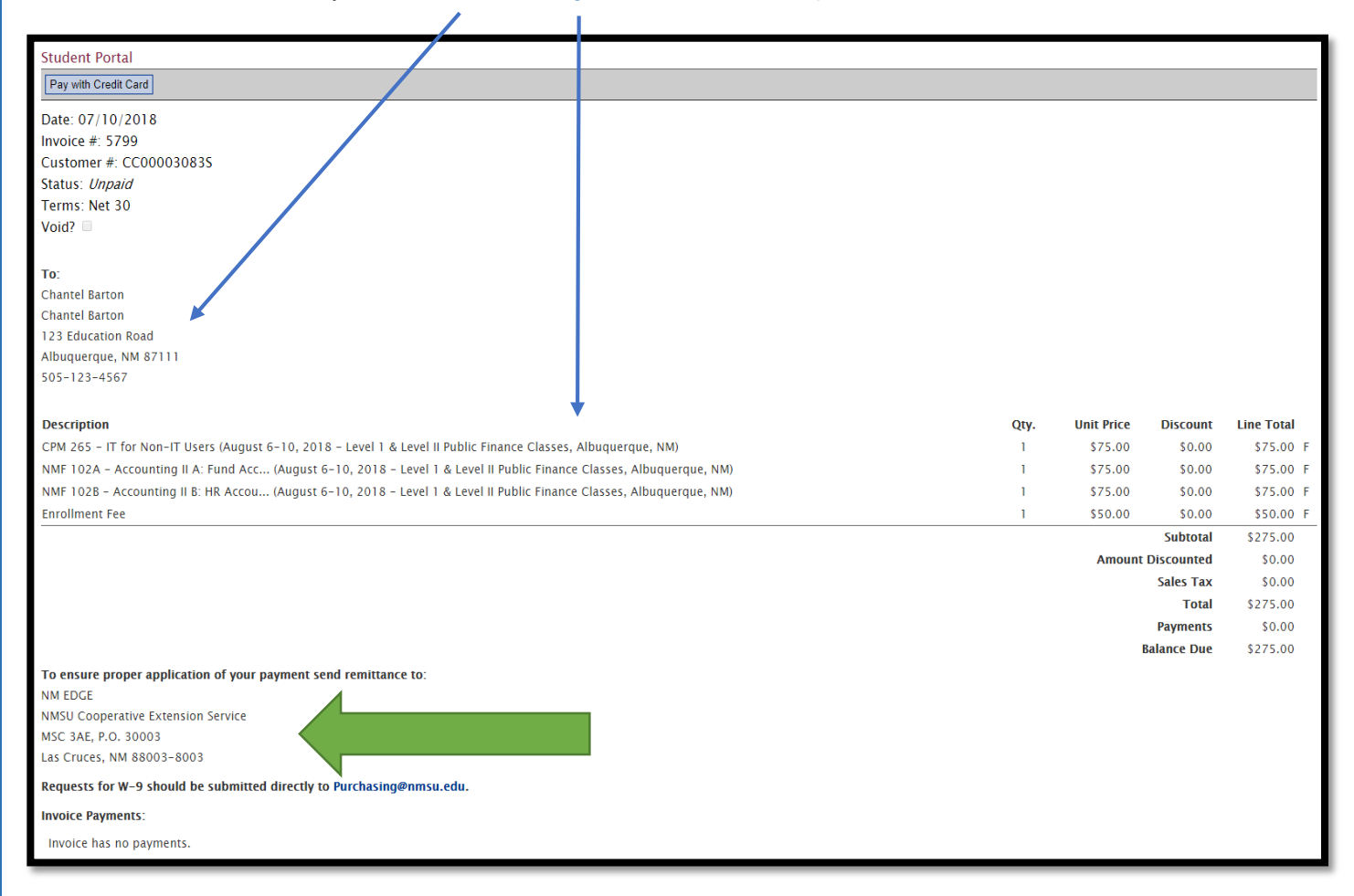

## Please note:

- <u>Address</u>: The remittance address is shown on your invoice. To ensure that your payment is received, the **correct address** must be on your check or Purchase Order.
- 2) <u>W-9</u>: To request a W-9, please email <u>purchasing@nmsu.edu</u>.
- <u>Errors</u>: It is possible to create multiple invoices for the same classes. If this occurs or if any changes need to be made to your invoice, please email: nmedge@nmsu.edu for assistance.
- <u>Contact</u>: To contact NM EDGE with invoicing questions or concerns please email Chantel Barton <u>cbarton@nmsu.edu</u> or call (575) 646-0335.